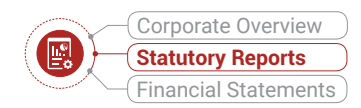

## NOTICE

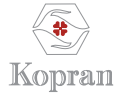

**KOPRAN LIMITED** 

CIN: L24230MH1958PLC011078 Registered Office: Parijat House, 1076, Dr. E. Moses Road, Worli, Mumbai – 400 018 Website: <u>www.kopran.com</u>, Email: <u>investors@kopran.com</u>, Tel. No. 022- 43661111, Fax No. 022-24950363

### NOTICE OF 64<sup>TH</sup> ANNUAL GENERAL MEETING OF KOPRAN LIMITED

Notice is hereby given that the 64<sup>th</sup> Annual General Meeting of the members of Kopran Limited will be held on Thursday, September 14, 2023 at 11.30 a.m. (IST) at the registered office of the Company at Parijat House, 1076, Dr. E. Moses Road, Worli, Mumbai – 400018 to transact the following business:

### **ORDINARY BUSINESS**

### Item no. 1: Adoption of the Annual Audited Financial Statement

To receive, consider and adopt the Audited Financial Statements of the Company for the financial year ended March 31, 2023 together with the Reports of the Board of Directors and Auditors thereon.

### Item no. 2: Adoption of the Audited Consolidated Financial Statements

To receive, consider and adopt the Audited Consolidated Financial Statements of the Company for the financial year ended March 31, 2023 together with the Reports of the Auditors thereon.

### Item No.3: Declaration of Dividend on Equity Shares for the Financial Year ended March 31, 2023

The Board of Directors has recommended a dividend of ₹ 3 (30%) per equity share of ₹ 10 for the Financial year ended March 31, 2023.

### Item no. 4: Appointment of a Director in place of one retiring by rotation

To appoint a Director in place of Mr. Varun Somani (DIN 00015384) who retires by rotation in terms of section 152(6) of the Companies Act, 2013 and being eligible, offers himself for re-appointment.

### By order of the Board of Directors For Kopran Limited

Sunil Sodhani Company Secretary & Compliance Officer FCS No: 3897

Place: Mumbai Date: May 25, 2023

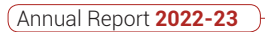

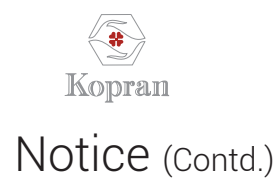

## **ANNEXURE TO NOTICE**

Details of Director proposed to be re-appointed at the Annual General Meeting scheduled to be held on September 14, 2023 [Pursuant to Regulation 36(3) of the SEBI (Listing Obligation and Disclosure Requirements) Regulations, 2015 as amended.]

#### **ANNEXURE A**

| Name of Director                                                                                                   | Mr. Varun Somani                                                                                                    |  |
|----------------------------------------------------------------------------------------------------|----------------------------------------------------------------------------------------------------|--|
| DIN                                                                                                    | 00015384                                                                                                    |  |
| Date of Birth/Age                                                                                                  | September 27, 1982 (42 years)                                                                                                    |  |
| Brief Resume                                                                                                    | Mr. Varun Somani joined Parijat Enterprises in 2004. He is serving as the<br>Managing Director in Kopran Laboratories Limited which Markets medical &<br>diagnostic equipment's in the healthcare industry. The company represents<br>multiple multinational companies in different spheres of the healthcare<br>industry, which gives it a unique advantage of providing a basket of high<br>quality products at competitive prices for the Indian subcontinent market<br>He is also involved in the Real Estate activities of the group and is currently<br>setting up a packaging unit under Oricon Enterprises Limited, a group<br>company of Parijat Enterprises |  |
| Date of First Appointment                                                                                          | May 29, 2018                                                                                                    |  |
| Job profile, suitability & Terms and conditions<br>of re-appointment                                               | Non-Executive Director (Promoter). He is entitled only to receive sitting fees for Board and Committee Meetings.                                                                                                    |  |
| <ul><li>Shareholding in the Company</li><li>a) On own</li><li>b) For other persons on a beneficial basis</li></ul> | 2,72,500<br>-                                                                                                    |  |
| Past Remuneration drawn from the Company                                                                           | Not Applicable                                                                                                    |  |
| Remuneration sought to be paid                                                                                     | Not Applicable                                                                                                    |  |
| No. of Board Meetings attended during<br>2022-23                                                                   | 4 out of 4 held                                                                                                    |  |
| Relationship with the other Directors, Manager<br>and Other Key Managerial Personnel of the<br>Company             | Son of Mr. Surendra Somani                                                                                                    |  |
| List of other Listed Companies in which<br>Directorship is held                                                    | <ul> <li>Hotel Empire Limited</li> <li>Skyland Securities Pvt Limited</li> <li>Apurva Caplease and Finance Pvt Limited</li> <li>Sorabh Trading Pvt Limited</li> <li>Panorama Finvest Pvt Limited</li> <li>Himalaya Builders Pvt Limited</li> <li>Reay Road Iron and Metal Warehousing Pvt Limited</li> <li>Kopran Laboratories Limited</li> <li>Bigflex Enterprises Pvt Limited</li> <li>Premier Comm. Co. Pvt Limited</li> <li>Oricon Enterprises Limited</li> <li>Venkatesh Karriers Limited</li> <li>The United Mercantile Company Pvt Limited</li> </ul>                                                                                                    |  |

### Corporate Overview Statutory Reports Financial Statements

### Notice (Contd.)

|                                                                            | <ul> <li>Nomination &amp; Remuneration Committee – Member</li> <li>Kopran Laboratories Limited<br/>CSR Committee - Chairman</li> </ul> |
|----------------------------------------------------------------------------|----------------------------------------------------------------------------------------------------|
| Listed entities from which the person has resigned in the past three years | None                                                                                                    |

#### Notes:

- 1. PURSUANT TO THE PROVISIONS OF THE ACT, A MEMBER ENTITLED TO ATTEND AND VOTE AT THE AGM IS ENTITLED TO APPOINT A PROXY TO ATTEND AND VOTE INSTEAD OF HIMSELF AND THE PROXY NEED NOT BE A MEMBER OF THE COMPANY. SINCE THIS AGM IS BEING HELD PURSUANT TO THE MCA CIRCULARS THROUGH VC/OAVM, THE REQUIREMENT OF PHYSICAL ATTENDANCE OF MEMBERS HAS BEEN DISPENSED WITH. ACCORDINGLY, THE FACILITY FOR APPOINTMENT OF PROXIES BY THE MEMBERS WILL NOT BE AVAILABLE FOR THIS AGM AND HENCE, THE PROXY FORM, ATTENDANCE SLIP AND ROUTE MAP OF AGM ARE NOT ANNEXED TO THIS NOTICE.
- 2. Members holding physical shares desirous of making a nomination in respect of their shareholding in the Company, as permitted under Section 72 of the Companies Act, 2013, are requested to fill up the form no.SH-13 available on company's website and submit the same to Registrar and Transfer Agent of the Company. Nomination for Demat Account holders can only be done through their Depository Participant (DP).
- 3. The Company's Register of Members and Share Transfer Books shall be closed from **Friday**, **September 08**, **2023** to **Monday**, **September 11**, **2023** (both days inclusive)
- 4. The Notice of the AGM along with Annual Reports 2022-23 is being sent by electronic mode to those members whose E-mail addresses are registered with the Depositories/Company.
- 5. To support the 'green initiative', the members who have not registered their E-mail addresses are requested to register the same with their depositories
- 6. Ms. Mayuri Bharat Thakkar, Practicing Company Secretary (Membership No. F12337, COP No. 26189) has been appointed as the Scrutiniser to scrutinise the e-voting process.
- 7. The results declared along with the Scrutiniser's Report shall be placed on the Company's website <u>https://www.kopran.com/</u> and on the website of NSDL within 48 hours of the passing of the resolutions at the 64<sup>th</sup> AGM of the Company on **Thursday, September 14, 2023** and communicated to the BSE & NSE, where the shares of the Company are listed.
- 8. In view of the massive outbreak of the COVID-19 pandemic, social distancing is a norm to be followed and pursuant to the Circular No. 14/2020 dated April 08, 2020, Circular No.17/2020 dated April 13, 2020 issued by the Ministry of Corporate Affairs followed by Circular No. 20/2020 dated May 05, 2020 and Circular No. 02/2021 dated January 13, 2021 and all other relevant circulars issued from time to time, physical attendance of the Members to the EGM/AGM venue is not required and general meeting be held through video conferencing (VC) or other audio visual means (OAVM). Hence, Members can attend and participate in the ensuing EGM/AGM through VC/OAVM.
- 9. Pursuant to the Circular No. 14/2020 dated April 08, 2020, issued by the Ministry of Corporate Affairs, the facility to appoint proxy to attend and cast vote for the members is not available for this EGM/AGM. However, the Body Corporates are entitled to appoint authorised representatives to attend the EGM/AGM through VC/OAVM and participate there at and cast their votes through e-voting.
- 10. The Members can join the EGM/AGM in the VC/OAVM mode 15 minutes before and after the scheduled time of the commencement of the Meeting by following the procedure mentioned in the Notice. The facility of participation at the EGM/AGM through VC/OAVM will be made available for 1000 members on first come first served basis. This will not include large Shareholders (Shareholders holding 2% or more shareholding), Promoters, Institutional Investors, Directors, Key Managerial Personnel, the Chairpersons of the Audit Committee, Nomination and Remuneration Committee and

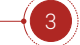

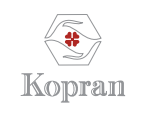

Stakeholders Relationship Committee, Auditors etc. who are allowed to attend the EGM/AGM without restriction on account of first come first served basis.

- 11. The attendance of the Members attending the EGM/AGM through VC/OAVM will be counted for the purpose of reckoning the quorum under Section 103 of the Companies Act, 2013.
- 12. Pursuant to the provisions of Section 108 of the Companies Act, 2013 read with Rule 20 of the Companies (Management and Administration) Rules, 2014 (as amended) and Regulation 44 of SEBI (Listing Obligations & Disclosure Requirements) Regulations 2015 (as amended), and the Circulars issued by the Ministry of Corporate Affairs dated April 08, 2020, April 13, 2020 and May 05, 2020 the Company is providing facility of remote e-Voting to its Members in respect of the business to be transacted at the EGM/AGM. For this purpose, the Company has entered into an agreement with National Securities Depository Limited (NSDL) for facilitating voting through electronic means, as the authorised agency. The facility of casting votes by a member using remote e-Voting system as well as venue voting on the date of the EGM/AGM will be provided by NSDL.
- 13. In line with the Ministry of Corporate Affairs (MCA) Circular No. 17/2020 dated April 13, 2020, the Notice calling the EGM/ AGM has been uploaded on the website of the Company at <u>https://www.kopran.com/</u>. The Notice can also be accessed from the websites of the Stock Exchanges i.e. BSE Limited and National Stock Exchange of India Limited at <u>https://www. bseindia.com/</u> and <u>https://www.nseindia.com/</u> respectively and the EGM/AGM Notice is also available on the website of NSDL (agency for providing the Remote e-Voting facility) i.e. <u>https://www.evoting.nsdl.com/</u>.
- EGM/AGM has been convened through VC/OAVM in compliance with applicable provisions of the Companies Act, 2013 read with MCA Circular No. 14/2020 dated April 08, 2020 and MCA Circular No. 17/2020 dated April 13, 2020, MCA Circular No. 20/2020 dated May 05, 2020 and MCA Circular No. 2/2021 dated January 13, 2021.

### THE INSTRUCTIONS FOR MEMBERS FOR REMOTE E-VOTING AND JOINING GENERAL MEETING ARE AS UNDER :-

The remote e-voting period begins on Monday, September 11, 2023 at 09:00 A.M. and ends on Wednesday, September 13, 2023 at 05:00 P.M. The remote e-voting module shall be disabled by NSDL for voting thereafter. The Members, whose names appear in the Register of Members / Beneficial Owners as on the record date (cut-off date) i.e. Thursday, September 07, 2023, may cast their vote electronically. The voting right of shareholders shall be in proportion to their share in the paid-up equity share capital of the Company as on the cut-off date, being Thursday, September 07, 2023.

### How do I vote electronically using NSDL e-Voting system?

The way to vote electronically on NSDL e-Voting system consists of "Two Steps" which are mentioned below:

### Step 1: Access to NSDL e-Voting system

### A) Login method for e-Voting and joining virtual meeting for Individual shareholders holding securities in demat mode

In terms of SEBI circular dated December 9, 2020 on e-Voting facility provided by Listed Companies, Individual shareholders holding securities in demat mode are allowed to vote through their demat account maintained with Depositories and Depository Participants. Shareholders are advised to update their mobile number and email Id in their demat accounts in order to access e-Voting facility.

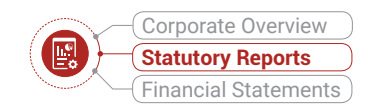

| Type of shareholders                                                      | Login Method                                                                                                    |  |  |
|---------------------------------------------------------------------------|----------------------------------------------------------------------------------------------------|--|--|
| Individual Shareholders<br>holding securities in demat<br>mode with NSDL. | Existing <b>IDeAS</b> user can visit the e-Services website of NSDL Viz. <u>https://eservices.</u><br><u>nsdl.com</u> either on a Personal Computer or on a mobile. On the e-Services home<br>page click on the <b>"Beneficial Owner"</b> icon under <b>"Login"</b> which is available under<br><b>'IDeAS'</b> section, this will prompt you to enter your existing User ID and Password. After<br>successful authentication, you will be able to see e-Voting services under Value added<br>services. Click on <b>"Access to e-Voting"</b> under e-Voting services and you will be able<br>to see e-Voting page. Click on company name or <b>e-Voting service provider i.e. NSDL</b><br>and you will be re-directed to e-Voting website of NSDL for casting your vote during the<br>remote e-Voting period or joining virtual meeting & voting during the meeting. |  |  |
|                                                                           | 2. If you are not registered for IDeAS e-Services, option to register is available at <u>https://eservices.nsdl.com</u> . Select <b>"Register Online for IDeAS Portal"</b> or click at <u>https://eservices.nsdl.com/SecureWeb/IdeasDirectReg.jsp</u>                                                                                                    |  |  |
|                                                                           | 3. Visit the e-Voting website of NSDL. Open web browser by typing the following URL: <u>https://www.evoting.nsdl.com/</u> either on a Personal Computer or on a mobile. Once the home page of e-Voting system is launched, click on the icon "Login" which is available under 'Shareholder/Member' section. A new screen will open. You will have to enter your User ID (i.e. your sixteen digit demat account number hold with NSDL), Password/ OTP and a Verification Code as shown on the screen. After successful authentication, you will be redirected to NSDL Depository site wherein you can see e-Voting page. Click on company name or <b>e-Voting service provider i.e. NSDL</b> and you will be redirected to e-Voting website of NSDL for casting your vote during the remote e-Voting period or joining virtual meeting & voting during the meeting.  |  |  |
|                                                                           | <ul> <li>Shareholders/Members can also download NSDL Mobile App "NSDL Speede" facility by scanning the QR code mentioned below for seamless voting experience.</li> <li>NSDL Mobile App is available on Google Play</li> <li>App Store</li> <li>Google Play</li> </ul>                                                                                                    |  |  |
| Individual Shareholders<br>holding securities in demat<br>mode with CDSL  | <ol> <li>Existing users who have opted for Easi / Easiest, they can login through their user<br/>id and password. Option will be made available to reach e-Voting page without any<br/>further authentication. The URL for users to login to Easi / Easiest are <u>https://web.</u><br/><u>cdslindia.com/myeasi/home/login</u> or <u>www.cdslindia.com</u> and click on New System<br/>Myeasi.</li> </ol>                                                                                                    |  |  |
|                                                                           | 2. After successful login of Easi/Easiest the user will be also able to see the E Voting Menu. The Menu will have links of <b>e-Voting service provider i.e. NSDL</b> . Click on <b>NSDL</b> to cast your vote.                                                                                                    |  |  |
|                                                                           | 3. If the user is not registered for Easi/Easiest, option to register is available at https://web.cdslindia.com/myeasi/Begistration/EasiBegistration                                                                                                    |  |  |

### Login method for Individual shareholders holding securities in demat mode is given below:

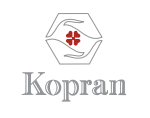

| Type of shareholders                                                                                            | Login Method                                                                                                    |  |
|----------------------------------------------------------------------------------------------------|----------------------------------------------------------------------------------------------------|--|
|                                                                                                    | 4. Alternatively, the user can directly access e-Voting page by providing demat Account<br>Number and PAN No. from a link in <u>www.cdslindia.com</u> home page. The system will<br>authenticate the user by sending OTP on registered Mobile & Email as recorded in the<br>demat Account. After successful authentication, user will be provided links for the<br>respective ESP i.e. <b>NSDL</b> where the e-Voting is in progress.                                                                                                    |  |
| Individual Shareholders<br>(holding securities in demat<br>mode) login through their<br>depository participants | You can also login using the login credentials of your demat account through your<br>Depository Participant registered with NSDL/CDSL for e-Voting facility. upon logging in, you<br>will be able to see e-Voting option. Click on e-Voting option, you will be redirected to NSE<br>CDSL Depository site after successful authentication, wherein you can see e-Voting featu<br>Click on company name or e-Voting service provider i.e. NSDL and you will be redirected<br>e-Voting website of NSDL for casting your vote during the remote e-Voting period or join<br>virtual meeting & voting during the meeting. |  |

**Important note:** Members who are unable to retrieve User ID/ Password are advised to use Forget User ID and Forget Password option available at abovementioned website.

# HELPDESK FOR INDIVIDUAL SHAREHOLDERS HOLDING SECURITIES IN DEMAT MODE FOR ANY TECHNICAL ISSUES RELATED TO LOGIN THROUGH DEPOSITORY I.E. NSDL AND CDSL.

| Login type                                    | Helpdesk details                                                            |  |
|-----------------------------------------------|-----------------------------------------------------------------------------|--|
| Individual Shareholders holding securities in | Members facing any technical issue in login can contact NSDL helpdesk by    |  |
| demat mode with NSDL                          | sending a request at evoting@nsdl.co.in or call at toll free no.: 1800 1020 |  |
|                                               | 990 and 1800 22 44 30                                                       |  |
| Individual Shareholders holding securities in | Members facing any technical issue in login can contact CDSL helpdesk by    |  |
| demat mode with CDSL                          | sending a request at helpdesk.evoting@cdslindia.com or contact at 022-      |  |
|                                               | 23058738 or 022-23058542-43                                                 |  |

# B) Login Method for e-Voting and joining virtual meeting for shareholders other than Individual shareholders holding securities in demat mode and shareholders holding securities in physical mode.

### How to Log-in to NSDL e-Voting website?

- 1. Visit the e-Voting website of NSDL. Open web browser by typing the following URL: <u>https://www.evoting.nsdl.</u> <u>com/</u> either on a Personal Computer or on a mobile.
- 2. Once the home page of e-Voting system is launched, click on the icon "Login" which is available under 'Shareholder/Member' section.
- 3. A new screen will open. You will have to enter your User ID, your Password/OTP and a Verification Code as shown on the screen.

Alternatively, if you are registered for NSDL eservices i.e. IDEAS, you can log-in at <u>https://eservices.nsdl.com/</u> with your existing IDEAS login. Once you log-in to NSDL eservices after using your log-in credentials, click on e-Voting and you can proceed to Step 2 i.e. Cast your vote electronically.

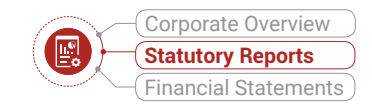

4. Your User ID details are given below:

| Manner of holding shares i.e. Demat (NSDL or CDSL) or Physical |                                                         | Your User ID is:                                                                                                    |
|----------------------------------------------------------------|---------------------------------------------------------|----------------------------------------------------------------------------------------------------|
| a)                                                             | For Members who hold shares in demat account with NSDL. | 8 Character DP ID followed by 8 Digit Client ID<br>For example if your DP ID is IN300*** and Client ID is<br>12***** then your user ID is IN300***12*****.      |
| b)                                                             | For Members who hold shares in demat account with CDSL. | 16 Digit Beneficiary ID<br>For example if your Beneficiary ID is 12****************** then<br>your user ID is 12*********                                       |
| c)                                                             | For Members holding shares in Physical Form.            | EVEN Number followed by Folio Number registered with the<br>Company<br>For example if folio number is 001*** and EVEN is 101456<br>then user ID is 101456001*** |

- 5. Password details for shareholders other than Individual shareholders are given below:
  - a) If you are already registered for e-Voting, then you can user your existing password to login and cast your vote.
  - b) If you are using NSDL e-Voting system for the first time, you will need to retrieve the 'initial password' which was communicated to you. Once you retrieve your 'initial password', you need to enter the 'initial password' and the system will force you to change your password.
  - c) How to retrieve your 'initial password'?
    - (i) If your email ID is registered in your demat account or with the Company, your 'initial password' is communicated to you on your email ID. Trace the email sent to you from NSDL from your mailbox. Open the email and open the attachment i.e. a .pdf file. Open the .pdf file. The password to open the .pdf file is your 8 digit client ID for NSDL account, last 8 digits of client ID for CDSL account or folio number for shares held in physical form. The .pdf file contains your 'User ID' and your 'initial password'.
    - (ii) If your email ID is not registered, please follow steps mentioned below in **process for those** shareholders whose email ids are not registered.
  - 6. If you are unable to retrieve or have not received the "Initial password" or have forgotten your password:
    - a) Click on **"Forgot User Details/Password?"** (If you are holding shares in your demat account with NSDL or CDSL) option available on <u>www.evoting.nsdl.com</u>.
    - b) **Physical User Reset Password?"** (If you are holding shares in physical mode) option available on <u>www.evoting.nsdl.com</u>.
    - c) If you are still unable to get the password by aforesaid two options, you can send a request at evoting@nsdl.co.in mentioning your demat account number/folio number, your PAN, your name and your registered address etc.
    - d) Members can also use the OTP (One Time Password) based login for casting the votes on the e-Voting system of NSDL.
  - 7. After entering your password, tick on Agree to "Terms and Conditions" by selecting on the check box.
  - 8. Now, you will have to click on "Login" button.
  - 9. After you click on the "Login" button, Home page of e-Voting will open.

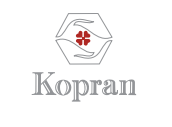

#### Step 2: Cast your vote electronically and join General Meeting on NSDL e-Voting system.

#### How to cast your vote electronically and join General Meeting on NSDL e-Voting system?

- 1. After successful login at Step 1, you will be able to see all the companies "EVEN" in which you are holding shares and whose voting cycle and General Meeting is in active status.
- 2. Select "EVEN" of company for which you wish to cast your vote during the remote e-Voting period and casting your vote during the General Meeting. For joining virtual meeting, you need to click on "VC/OAVM" link placed under "Join General Meeting".
- 3. Now you are ready for e-Voting as the Voting page opens.
- 4. Cast your vote by selecting appropriate options i.e. assent or dissent, verify/modify the number of shares for which you wish to cast your vote and click on "Submit" and also "Confirm" when prompted.
- 5. Upon confirmation, the message "Vote cast successfully" will be displayed.
- 6. You can also take the printout of the votes cast by you by clicking on the print option on the confirmation page.
- 7. Once you confirm your vote on the resolution, you will not be allowed to modify your vote.

#### **General Guidelines for shareholders**

- Institutional shareholders (i.e. other than individuals, HUF, NRI etc.) are required to send scanned copy (PDF/JPG Format) of the relevant Board Resolution/ Authority letter etc. with attested specimen signature of the duly authorised signatory(ies) who are authorised to vote, to the Scrutiniser by e-mail to <u>mayuri@mindspright.co.in</u> with a copy marked to <u>evoting@nsdl.</u> <u>co.in</u>.
- 2. It is strongly recommended not to share your password with any other person and take utmost care to keep your password confidential. Login to the e-voting website will be disabled upon five unsuccessful attempts to key in the correct password. In such an event, you will need to go through the "Forgot User Details/Password?" or "Physical User Reset Password?" option available on www.evoting.nsdl.com to reset the password.
- 3. In case of any queries, you may refer the Frequently Asked Questions (FAQs) for Shareholders and e-voting user manual for Shareholders available at the download section of <u>www.evoting.nsdl.com</u> or call on toll free no.: 1800 1020 990 and 1800 22 44 30 or send a request to (Name of NSDL Official) at <u>evoting@nsdl.co.in</u>

## Process for those shareholders whose email ids are not registered with the depositories for procuring user id and password and registration of e mail ids for e-voting for the resolutions set out in this notice:

- 1. In case shares are held in physical mode please provide Folio No., Name of shareholder, scanned copy of the share certificate (front and back), PAN (self attested scanned copy of PAN card), AADHAR (self attested scanned copy of Aadhar Card) by email to <u>investors@kopran.com</u>.
- 2. In case shares are held in demat mode, please provide DPID-CLID (16 digit DPID + CLID or 16 digit beneficiary ID), Name, client master or copy of Consolidated Account statement, PAN (self attested scanned copy of PAN card), AADHAR (self attested scanned copy of Aadhar Card) to (investors@kopran.com). If you are an Individual shareholders holding securities in demat mode, you are requested to refer to the login method explained at step 1 (A) i.e. Login method for e-Voting and joining virtual meeting for Individual shareholders holding securities in demat mode.
- 3. Alternatively shareholder/members may send a request to evoting@nsdl.co.in for procuring user id and password for e-voting by providing above mentioned documents.
- 4. In terms of SEBI circular dated December 9, 2020 on e-Voting facility provided by Listed Companies, Individual shareholders holding securities in demat mode are allowed to vote through their demat account maintained with Depositories and Depository Participants. Shareholders are required to update their mobile number and email ID correctly in their demat account in order to access e-Voting facility.

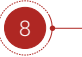

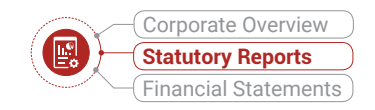

#### THE INSTRUCTIONS FOR MEMBERS FOR E-VOTING ON THE DAY OF THE EGM/AGM ARE AS UNDER:-

- 1. The procedure for e-Voting on the day of the EGM/AGM is same as the instructions mentioned above for remote e-voting.
- 2. Only those Members/ shareholders, who will be present in the EGM/AGM through VC/OAVM facility and have not casted their vote on the Resolutions through remote e-Voting and are otherwise not barred from doing so, shall be eligible to vote through e-Voting system in the EGM/AGM.
- 3. Members who have voted through Remote e-Voting will be eligible to attend the EGM/AGM. However, they will not be eligible to vote at the EGM/AGM.
- 4. The details of the person who may be contacted for any grievances connected with the facility for e-Voting on the day of the EGM/AGM shall be the same person mentioned for Remote e-voting.

### INSTRUCTIONS FOR MEMBERS FOR ATTENDING THE EGM/AGM THROUGH VC/OAVM ARE AS UNDER:

- 1. Member will be provided with a facility to attend the EGM/AGM through VC/OAVM through the NSDL e-Voting system. Members may access by following the steps mentioned above for Access to NSDL e-Voting system. After successful login, you can see link of "VC/OAVM link" placed under "Join General meeting" menu against company name. You are requested to click on VC/OAVM link placed under Join General Meeting menu. The link for VC/OAVM will be available in Shareholder/Member login where the EVEN of Company will be displayed. Please note that the members who do not have the User ID and Password for e-Voting or have forgotten the User ID and Password may retrieve the same by following the remote e-Voting instructions mentioned in the notice to avoid last minute rush.
- 2. Members are encouraged to join the Meeting through Laptops for better experience.
- 3. Further Members will be required to allow Camera and use Internet with a good speed to avoid any disturbance during the meeting.
- 4. Please note that Participants Connecting from Mobile Devices or Tablets or through Laptop connecting via Mobile Hotspot may experience Audio/Video loss due to Fluctuation in their respective network. It is therefore recommended to use Stable Wi-Fi or LAN Connection to mitigate any kind of aforesaid glitches.
- 5. Shareholders who would like to express their views/have questions may send their questions in advance mentioning their name demat account number/folio number, email id, mobile number at investors@kopran.com . The same will be replied by the Company suitably.
- 6. Members can mail their questions on Annual Report 2022-23 from their registered email address mentioning their name, DP ID and Client ID/folio number, PAN, mobile number at investors@kopran.com 48 hours in advance of the meeting time. The same will be addressed at the AGM.